## How to redirect Calendar invites on a MAC using Office 2016

VANDERBILT VUNIVERSITY

MEDICAL CENTER

Information Technology

- 1. Open Outlook and select the @<u>Vanderbilt.edu</u> mailbox
- 2. Click on the **Rules** icon in the menu bar

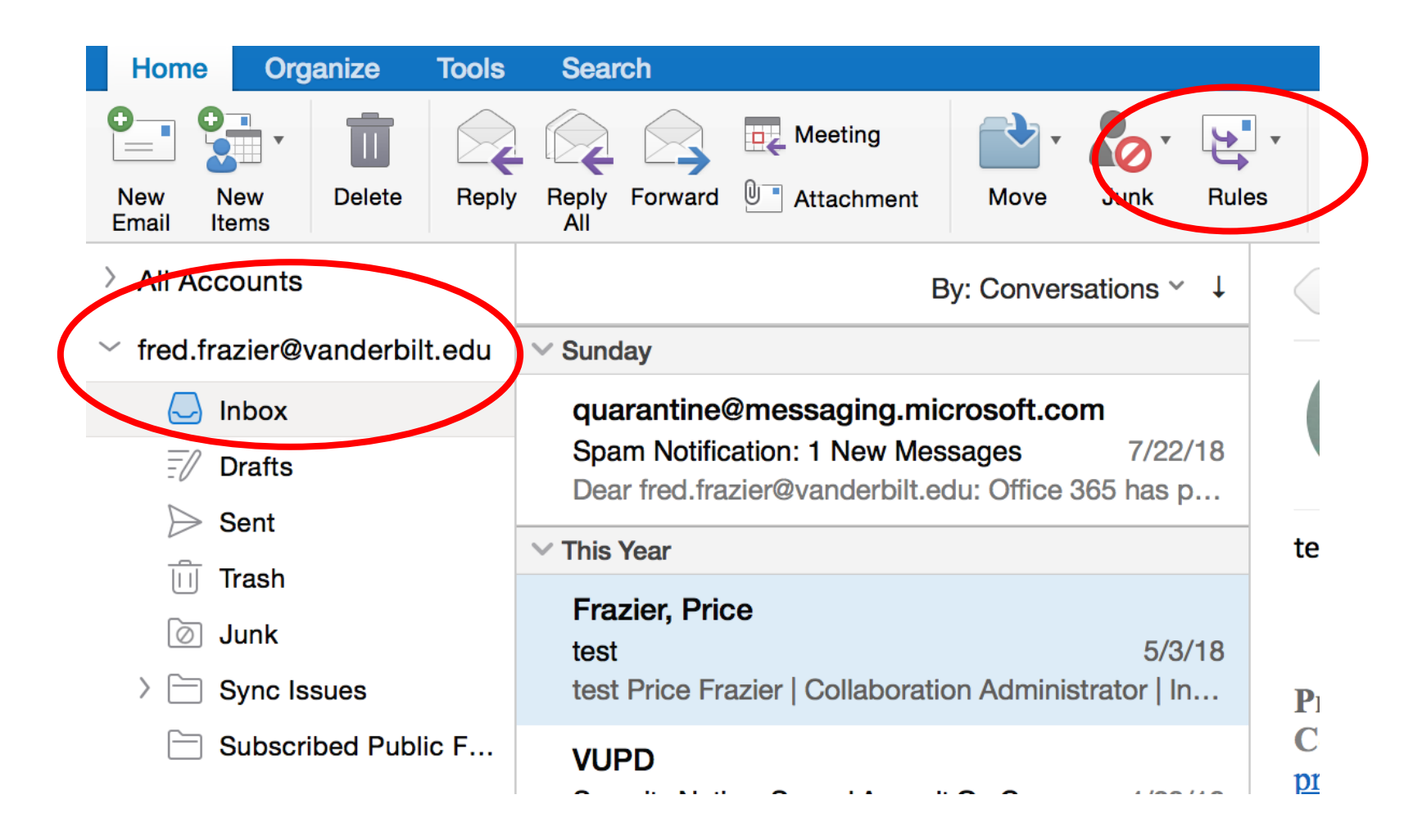

## 3. Select Create Rule

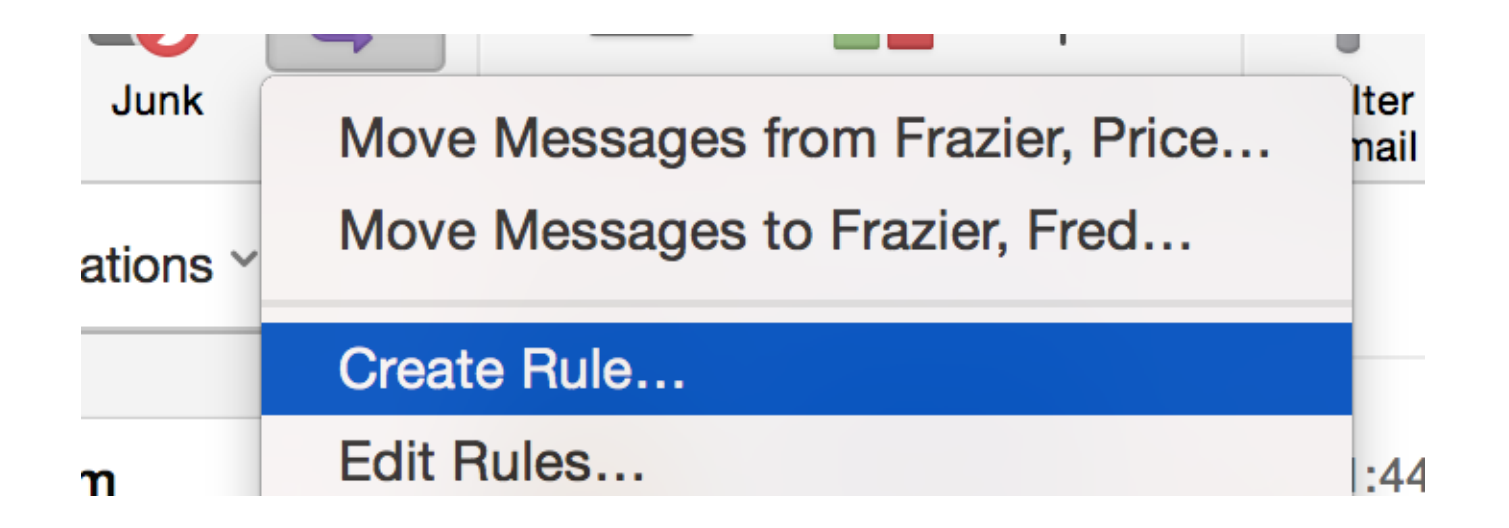

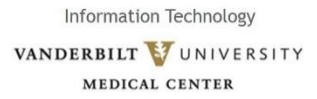

- 4. Assign the **Rule** a name that corresponds with the action
- 5. Click on the **From** dropdown box
- 6. Select Kind
- 7. Click on the **Encrypted** dropdown box
- 8. Select Meeting Request

| Bule name: Name      | Rule Here                                          |               |
|----------------------|----------------------------------------------------|---------------|
| Tule flame. Tvame i  |                                                    |               |
| When a new message   | e arrives that meets all these conditions:         |               |
| Kind 🗘               | Is Meeting Request 🗇                               | $\overline{}$ |
| Sent To 🗘            | Is                                                 |               |
| Subject 🗘            | Contains "test"                                    | $\overline{}$ |
| Do the following:    |                                                    |               |
| Move to Folder       | <ul> <li>⇒ None</li> <li>⇒</li> </ul>              | $\overline{}$ |
| Except if: 🛨         |                                                    |               |
| ✓ Do not apply other | er rules to messages that meet the same conditions |               |
|                      |                                                    |               |
|                      |                                                    |               |

9. Remove the **Sent To** and **Subject** condition

| When a new me    | essage arrives tha | t meets all these conditions:        |     |                     |
|------------------|--------------------|--------------------------------------|-----|---------------------|
| Kind             | ≎ ls               | Meeting Request                      |     | •                   |
| Sent To          | \$ Is              | S Frazier, Fred                      |     | ⊤⊝ €                |
| Subject          | Contains           | "test"                               |     | ⊡€                  |
| Do the following | g:                 |                                      |     |                     |
| Move to Folder   | ⇒) (No             | ne 🗘                                 |     | $ \bigcirc \oplus $ |
| Except if: 🕀     |                    |                                      |     |                     |
|                  | other rules to me  | essages that meet the same condition | ons |                     |
| Do not apply     |                    |                                      |     |                     |

- 10. Under Do the Following
- 11. Select Forward to
- 12. Enter your @<u>vumc.org</u> account

|   | Rule name: Name Rule  | Here                                 |               |
|---|-----------------------|--------------------------------------|---------------|
|   | Kind                  | Meeting Request                      | $\bigcirc$ $$ |
|   | Do the following:     |                                      |               |
| ſ | Forward To            | price.frazier@vumc.org               | $ \bullet$    |
|   | Except if: 🛨          |                                      |               |
|   | Do not apply other ru | les to messages that meet the same c | onditions     |
|   | Enabled               |                                      | Cancel OK     |

- 14. Click on the + to add a task
- 15. Select Move to Folder
- 16. Choose Move to Folder **Deleted Items** folder
- 17. Click **OK**

| Ru         | le name: Name Rule Here                                            |                |
|------------|--------------------------------------------------------------------|----------------|
| W          | nen a new message arrives that meets all these conditions:         |                |
| - (        | Kind 🗘 Is Meeting Request 🗘                                        | - $+$          |
| Do         | the following:                                                     |                |
|            | Forward To                                                         |                |
|            | Move to Folder 📀 Deleted Items (fred.frazier@vanderbilt.edu) 🛇     | $\odot \oplus$ |
| a <u> </u> | cept if: 🕕                                                         |                |
|            | Do not apply other rules to messages that meet the same conditions |                |
| e          |                                                                    |                |
| az 🔽       | Enabled Cancel                                                     | ОК             |
|            | Center                                                             |                |

When a meeting request comes into the @<u>vanderbilt.edu</u> mailbox it is redirected to the @<u>VUMC.org</u> mailbox and the message is placed in the deleted items folder.

<u>NOTE</u>: When a meeting request that has been redirected is accepted the meeting acceptance response will come from the @<u>VUMC.org</u> mailbox **NOT** the @<u>Vanderbilt.edu</u> mailbox.